## **Networking Instructions**: Windows 10

## Part 1: Setting up the Main Server PC

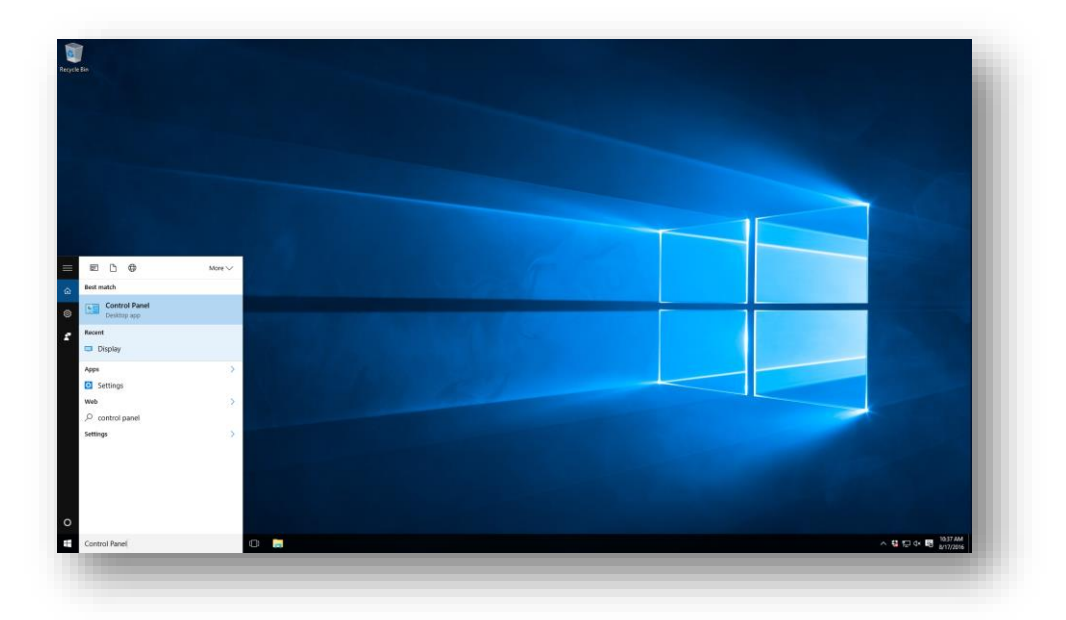

- From the *Windows Desktop*, click the *Search* bar in the lower-left and start typing in: *Control Panel*
- Select Control Panel from the sub-menu, once it appears as a selection

| ← → - ↑ ED > Control Panel > |                                                                          |                                                                                                    | <ul> <li>- □ ×</li> <li>× δ Search Control Panel</li> </ul> |  |
|------------------------------|--------------------------------------------------------------------------|----------------------------------------------------------------------------------------------------|-------------------------------------------------------------|--|
|                              | Alcul you computer's satisfy:<br>See See See See See See See See See See | <page-header><page-header><image/><image/><section-header><image/><image/></section-header></page-header></page-header> |                                                             |  |
|                              |                                                                          |                                                                                                    |                                                             |  |

• Select Network and Internet

| Network and internet                                                                                                    |                                                                                                    |     |                      | × |
|----------------------------------------------------------------------------------------------------|----------------------------------------------------------------------------------------------------|-----|----------------------|---|
| ← → → ↑ 1 → Control P                                                                                                    | anel > Network and Internet                                                                                                    | ~ ð | Search Control Panel | P |
| Control Panel Herne<br>Septem and Evensty<br>• Herbanck and Internet<br>Pangama<br>Urar Account<br>Appenance and<br>Pangama<br>Urar Account<br>Appenance and<br>Pangama<br>Chick appungs, and Fegine<br>East of Access | Letteroot and Sharing centre:     Vera network load table in Construction to an elevation     December of the second second |     |                      |   |
|                                                                                                    |                                                                                                    |     |                      |   |
|                                                                                                    |                                                                                                    |     |                      |   |

• Select Network and Sharing Center

| Network and Sharing Center                                               |                                                                                                    | – 🗆 ×                         |  |
|--------------------------------------------------------------------------|----------------------------------------------------------------------------------------------------|-------------------------------|--|
| 🗧 🕂 🔹 🛧 😫 ) Contro                                                       | Panel > Network and Internet > Network and Sharing Center                                                                                                    | ມ ຢີ່ Search Control Panel ເβ |  |
| Control Panel Home<br>Change adapter settings<br>Change advanced sharing | View your basic network information and set up connections View your active networks Access type Internet                                                                                                    |                               |  |
| settings                                                                 | Private network Permanangung Permanangung Pe |                               |  |
|                                                                          | Set up a new connection or metwork<br>Set up a broadband, dial-up, or VPN connection; or set up a muter or access point.                                                                                                    |                               |  |
|                                                                          | Diagnose and repair network problems, or get troubleshooting information.                                                                                                    |                               |  |
|                                                                          |                                                                                                    | -                             |  |
|                                                                          |                                                                                                    |                               |  |
| See also<br>HomeGroup                                                    |                                                                                                    |                               |  |
| Internet Options<br>Windows Firewall                                     |                                                                                                    |                               |  |
|                                                                          |                                                                                                    |                               |  |
|                                                                          |                                                                                                    |                               |  |
|                                                                          |                                                                                                    |                               |  |

• Select Change advanced sharing settings from the left-pane

| a summer money scorely.   |                                                                                                    | - 0 × |  |
|---------------------------|----------------------------------------------------------------------------------------------------|-------|--|
| + - + + + Control Panel + | Network and Internet + Network and Sharing Center + Advanced sharing settings                                                                                                    |       |  |
|                           | Change sharing options for different network profiles<br>Works networks reputies network profile for each network you use. You can chease specific options for<br>asks profile.<br>Private (summer specific)<br>Tetrated discovery            |       |  |
|                           | When endership discovery on the computer can see other network computers and devices and is<br>within a trade network computer.<br>The constraints singul relationst concerning of network connected devices.<br>Or Tarn of network discovery |       |  |
|                           | File and priori sharing<br>When Bit and priority and priority have shared from this computer can<br>be exceeded by primple on the extended.                                                                                                   |       |  |
|                           | HomeGroup connections.<br>Typically, Working manages the connections to other homegroup compares, that if you have the<br>same use account and passing of a group comparise, you can have HomeGroup our your<br>account initial.              |       |  |
|                           | O Use user accounts and passwords to connect to other computers Guets or Public All Networks                                                                                                    |       |  |
|                           | Stare stanges Cancel                                                                                                    |       |  |
|                           |                                                                                                    |       |  |

• Under the *Private Settings*, change the settings to match the image above, turning on network discovery and file/printer sharing

• Under *Guest or Public*, change the settings to match the image above, turning on network discovery and file/printer sharing

|                             |                                                                                                    | 0 4                           |  |
|-----------------------------|----------------------------------------------------------------------------------------------------|-------------------------------|--|
| ← → ← ↑ 🍕 > Control Panel > | Network and Internet > Network and Sharing Center > Advanced sharing settings                                                                                                    | ✓ [5] Search Control Panel _P |  |
|                             | Guest or Public                                                                                                    | ^<br>^                        |  |
|                             | All Networks                                                                                                    |                               |  |
|                             | Public folder sharing                                                                                                    |                               |  |
|                             | When Public folder sharing is on, people on the network, including homegroup members, can<br>access files in the Public folders.                                                                                                    |                               |  |
|                             | Turn on sharing so anyone with network access can read and write files in the Public folders<br>Turn off Public folder sharing (people logged on to this computer can still access these<br>folders)                                                                        |                               |  |
|                             | Media streaming                                                                                                    |                               |  |
|                             | When media streaming is on, people and devices on the network can access pictures, music, and<br>videos on this computer. This computer can also find media on the network.                                                                                                 |                               |  |
|                             | Choose media streaming options                                                                                                    |                               |  |
|                             | File sharing connections                                                                                                    |                               |  |
|                             | Windows uses 128-bit encryption to help protect file sharing connections. Some devices don't<br>support 128-bit encryption and must use 40- or 56-bit encryption                                                                                                    |                               |  |
|                             | Password protected sharing                                                                                                    |                               |  |
|                             | When password protected sharing is on, only people who have a user account and password on this<br>computer can access shared files, printers attached to this computer, and the Public folders. To give<br>other people access, you mut hum off passing protected sharing. |                               |  |
|                             | Turn on password protected sharing     Turn off password protected sharing                                                                                                    |                               |  |
|                             | Stave theorem Cancel                                                                                                    |                               |  |
|                             |                                                                                                    |                               |  |
|                             |                                                                                                    |                               |  |
|                             |                                                                                                    |                               |  |
|                             |                                                                                                    |                               |  |
|                             |                                                                                                    |                               |  |
|                             |                                                                                                    |                               |  |

• Under *All Networks*, change the settings to match the image above, turn on sharing and turn off password protected sharing, then close out the window

| ~ 0      |  |
|----------|--|
|          |  |
|          |  |
| μ μ      |  |
|          |  |
|          |  |
|          |  |
|          |  |
|          |  |
|          |  |
|          |  |
|          |  |
|          |  |
|          |  |
|          |  |
|          |  |
|          |  |
|          |  |
|          |  |
|          |  |
| 27 M     |  |
| (0.1.96) |  |
|          |  |
|          |  |
|          |  |
|          |  |
|          |  |
|          |  |
|          |  |
|          |  |

- Click the *File Explorer* icon on the *Windows Taskbar* at the bottom of the *Windows Desktop* screen
- Once opened, double-click on the OS (C:) drive on the left-pane, to access the c:\ drive

| tia   ⊡ ∎ T<br>Fite Home Share Vi | Picture Tools OS (C)<br>w Manage                                                                                                    |                                                          | - D X |
|-----------------------------------|----------------------------------------------------------------------------------------------------|----------------------------------------------------------|-------|
| Pinte Quet, Crey Finte Control    | path<br>Intertial<br>Intertial<br>More Copy<br>10 <sup>-</sup><br>Compare<br>Compare<br>Co | n * 📑 Select all<br>Select none<br>or definition<br>Send |       |
| ← → - ↑ ≤ → ThisPC >              | OS (C)                                                                                                    | v (b) Search OS (Ci)                                     |       |
|                                   | Park     Park                                                                                                    | 7 18<br>6 13<br>1 13                                     |       |
| 24 items 1 item selected          | Send to >                                                                                                    |                                                          |       |
|                                   | Create shortcut                                                                                                    |                                                          |       |
|                                   | Delete<br>Rename                                                                                                    |                                                          |       |
|                                   | Properties                                                                                                    |                                                          |       |

• With the *c*:\ *drive* opened, right-click on the *shiprite* folder and choose *Properties* from the submenu

| 🏪 I 🕑 🧾 🗸                                                                                                    | Picture Tools OS (ICI)                                                                                                    |                                                                                                    |                                                         | -                 |            |  |
|----------------------------------------------------------------------------------------------------|----------------------------------------------------------------------------------------------------|----------------------------------------------------------------------------------------------------|---------------------------------------------------------|-------------------|------------|--|
| Ele Hom                                                                                                    | Share View Manage                                                                                                    |                                                                                                    |                                                         |                   | ~ <b>0</b> |  |
| Photo Quick Co<br>access                                                                                                    | Paste Cory path<br>Paste Dept path<br>Paste shortout<br>Styboard Cory Cory<br>to * to * to * to * to * to * to * to *                                                                                                    | New New Open                                                                                                    | Select all<br>Select none<br>Invert selection<br>Select |                   |            |  |
| ← → ~ 1                                                                                                    | L → This PC → OS (Ci)                                                                                                    |                                                                                                    |                                                         | v & Search OS (C) | Q          |  |
| Constant<br>Constant<br>Const | Name<br>Name<br>Name | Discussion         Type         Disc           12/22/016 (ST AM)         Field after<br>Control (ST AM)         Field after<br>Control (ST AM)         Field after<br>Control (ST AM)         Field after<br>Control (ST AM)           12/22/016 (ST AM)         Field after<br>Control (ST AM)         Field after<br>Control (ST AM) <t< td=""><td>70<br/>00<br/>10</td><td></td><td></td><td></td></t<> | 70<br>00<br>10                                          |                   |            |  |
|                                                                                                    | People without a same record<br>can access fulders shared with<br>To change the setting, use the                                                                                                    | and password for this computer<br>In evolution<br>In evolution and Stating Contact                                                                                                    |                                                         |                   |            |  |

- Click the *Sharing* tab
- Click the *Share...* button

| More Note:       Date:       With Manager       Interaction         Problem       Date:       With Manager       With Manager       With Manager         Problem       With Manager       With Manager       With Manager       With Manager         Problem       With Manager       With Manager       With Manager       With Manager         Problem       With Manager       With Manager       With Manager       With Manager         Problem       With Manager       With Manager       With Manager       With Manager         Problem       With Manager       With Manager       With Manager       With Manager         With Manager       With Manager       With Manager       With Manager       With Manager         With Manager       With Manager       With Manager       With Manager       With Manager         With Manager       With Manager       With Manager       With Manager       With Manager         With Manager       With Manager       With Manager       With Manager       With Manager         With Manager       With Manager       With Manager       With Manager       With Manager         With Manager       With Manager       With Manager       With Manager       With Manager         With Manager                                                                                                    | 🏪 l 🖸 🧮 🕈 l                                                                                                    | Picture Tools OS (Ci)                                                                                                    |                                                                                                    |         |                                           |                    |      |  |
|----------------------------------------------------------------------------------------------------|----------------------------------------------------------------------------------------------------|----------------------------------------------------------------------------------------------------|----------------------------------------------------------------------------------------------------|---------|-------------------------------------------|--------------------|------|--|
| Image: Section of the section of the section of th                           | File Horse Share                                                                                                    | View Manage                                                                                                    | -                                                                                                    |         |                                           |                    | ·^ 0 |  |
| Opport     Nor     Opport     Mate       C + + + + + hr C + 05(2)     0 for modified     Type     See       C + + + + hr C + 05(2)     0 for modified     Type     See       C + + + + hr C + 05(2)     0 for modified     Type     See       C + + + + hr C + 05(2)     0 for modified     Type     See       C + + + + hr C + 1000     1 for point     1 for point     See       C + + + + + hr C + 1000     1 for point     1 for point     See       C + + + + + + + + + + + + + + + + + + +                                                                                                    | Pinto Quick Copy Paste                                                                                                    | Cour<br>Copy path<br>Paste shortcut.<br>Move Copy<br>Delete Rename                                                                                                    | New faither                                                                                                    | Edit Se | elect all<br>elect none<br>mert selection |                    |      |  |
|                                                                                                    | Clipboard                                                                                                    | Orgenite                                                                                                    | New                                                                                                    | Open    | Select                                    |                    |      |  |
| Boxement     Forder     Forder     Ford | 🔶 🛧 🚣 > This                                                                                                    | is PC > OS (C:)                                                                                                    |                                                                                                    |         |                                           | v 💩 Search OS (C:) | P    |  |
| A Honeyoup S Julin Over 113                                                                                                    | Dournets     Picture     Picture     Super Counters     Picture     Super Counters     Videos     Dournets     Dourstast     Outrace     Picture     Outrace     Outrace | Inter     Inter     Inter | Date medical         Type           22/2016 64.34 m/l         Type           22/2016 64.34 m/l         Fain 1546           22/2016 64.34 m/l         Fain 1546           21/2020 64.34 m/l         Fain 1546           21/2020 64.34 m/l         Fain 1546           21/2020 64.35 m/l         Fain 1546           21/2020 64.35 | Sax     |                                           |                    |      |  |
|                                                                                                    |                                                                                                    | I'm having trouble sharing                                                                                                    |                                                                                                    | _       |                                           |                    |      |  |
|                                                                                                    |                                                                                                    |                                                                                                    |                                                                                                    |         |                                           |                    |      |  |
|                                                                                                    |                                                                                                    |                                                                                                    | Share .                                                                                                    | Cancel  |                                           |                    |      |  |
| In having toulit sharing           Of Plane         Concil                                                                                                    |                                                                                                    |                                                                                                    |                                                                                                    |         |                                           |                    |      |  |

• Type in *Everyone* in the corresponding text-box and then click the *Add* button

| Particle       Particle       Particle <td< th=""><th>Tie Hone</th><th>Picture tools OS (Ci)<br/>Share View Manage</th><th></th><th></th><th></th><th>× 0</th></td<>                                                                                                    | Tie Hone                                                                                                    | Picture tools OS (Ci)<br>Share View Manage                                                                                                    |                                                                                                    |            |                    | × 0 |
|----------------------------------------------------------------------------------------------------|----------------------------------------------------------------------------------------------------|----------------------------------------------------------------------------------------------------|----------------------------------------------------------------------------------------------------|------------|--------------------|-----|
| e to the second second seco | Pin to Quirk Copy<br>access                                                                                                    | Paule Copy path<br>Paule Paule institut<br>Paule Copy path<br>Paule Copy path<br>Paule Copy Paule Copy Paule C | New folder                                                                                                    | Select all |                    |     |
| Downested     Predcyp     Predcyp       | ← → * ↑ ⊑                                                                                                    | + This PC + OS (C)                                                                                                    |                                                                                                    |            | ← O Search OS (C:) | ρ   |
|                                                                                                    | <ul> <li>Contraction</li> <li>Contraction</li> <li></li></ul> | Choose people to share with.     Three and add people     Choose people to share with.     The second add people to share with.     The second add people to share with.     The second add people to share with.     The second add people to share with.                                                                                                    | Jack Constraints and Profession and Profession and | 785        |                    |     |
|                                                                                                    |                                                                                                    |                                                                                                    |                                                                                                    |            |                    |     |
| Em hering tradita being                                                                                                    |                                                                                                    | Em heving trouble sharing                                                                                                    |                                                                                                    |            |                    |     |

- Under the *Permission Level* column, click on *Read*
- From the sub-menu that appears, select *Read/Write*
- Click the *Share* button in the lower-right

|                                                                                                    | T Picture Rools 005 (C-0                                                                                                    |                                                                                                    | - 0 ×               |  |
|----------------------------------------------------------------------------------------------------|----------------------------------------------------------------------------------------------------|----------------------------------------------------------------------------------------------------|---------------------|--|
| Printe Quick<br>Access                                                                                                    | Capy Parte shortest                                                                                                    | New New Yess *<br>New New New Yess *<br>New New Yess *<br>New New Yess *<br>New Yess *<br>New Yess *<br>New Yess *<br>Yess *<br>Yess * |                     |  |
| 4                                                                                                    | ↑ 1 > This PC > OS (C) >                                                                                                    |                                                                                                    | v & Search OS (C) P |  |
| <ul> <li>The first sector of the first sector of the first sec</li></ul> | res of an and an and an an an an an an an an an an an an an | 17/202108 (4) FM         The Indue           18/20218 (4) FM         The Indue           18/20218 (4) FM         The Indue           19/20218 (1) FM         The Indue           19/20218 (1) FM         The Indue           19/20218 (1) FM         The Indue           19/20218 (1) FM         The Indue           19/20218 (1) FM         The Indue           19/20218 (1) FM         The Indue           19/20218 (1) FM         The Indue           10/20218 (1) FM         The Indue           10/20218 (1) FM         The Indue                                                                                                    | ,<br>v              |  |
|                                                                                                    | CenterConnectExport<br>C/ushiprite\CenterConnectExport                                                                                                    |                                                                                                    |                     |  |
|                                                                                                    |                                                                                                    | Ownersettions Don't change settings                                                                                                    |                     |  |
|                                                                                                    |                                                                                                    | Change seconds                                                                                                    |                     |  |

• If the *File Sharing* window appears in the preceding image, click the *Change settings* button

|  | Picture Tools US (C)                                                                                                    | - D X             |
|--|----------------------------------------------------------------------------------------------------|-------------------|
|  | Fie Home Share View Manage                                                                                                    | ~ 0               |
|  | Image: Construction         Image: Construction         Image: Construction |                   |
|  | ← → - ↑ ▲ → This PC → OS(C) →                                                                                                    | v & Search OS (C) |
|  | Parkanis     Percentario       Parkanis     Percentario       Parkanis     Percentario <th></th>                                                                                                    |                   |
|  | Show me all the network charge on this computer.                                                                                                    |                   |
|  |                                                                                                    |                   |

• Click the *Done* button in the lower-right

At this point, you're finished; the ShipRite folder on your server pc can now be accessed via any client/workstation pc in your center. Please proceed to Part 2: Networking the client pc to the server.